## Sign into www.laspositascollege.edu

## Select CLASS-Web

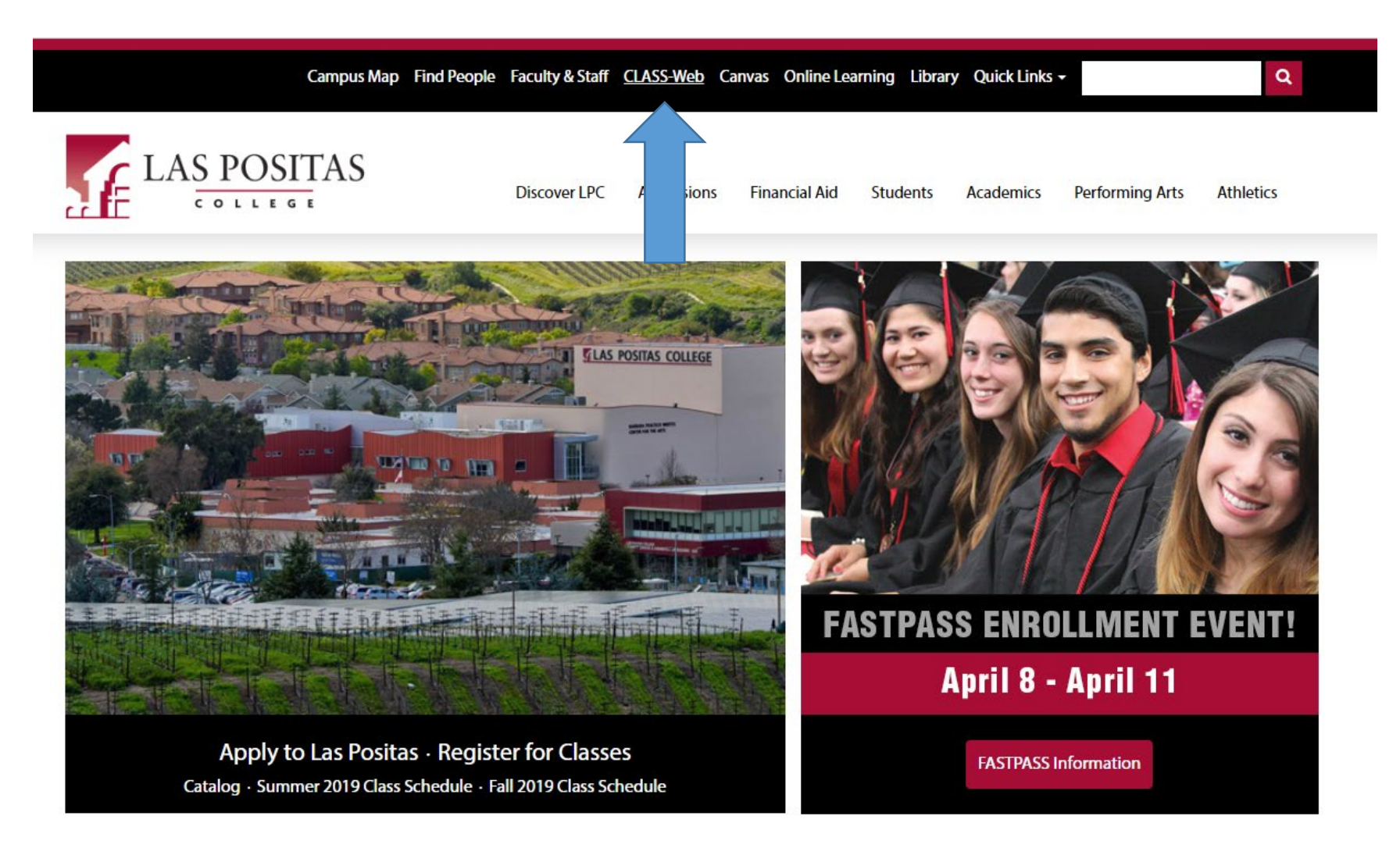

#### Select "Sign On to CLASS-Web"

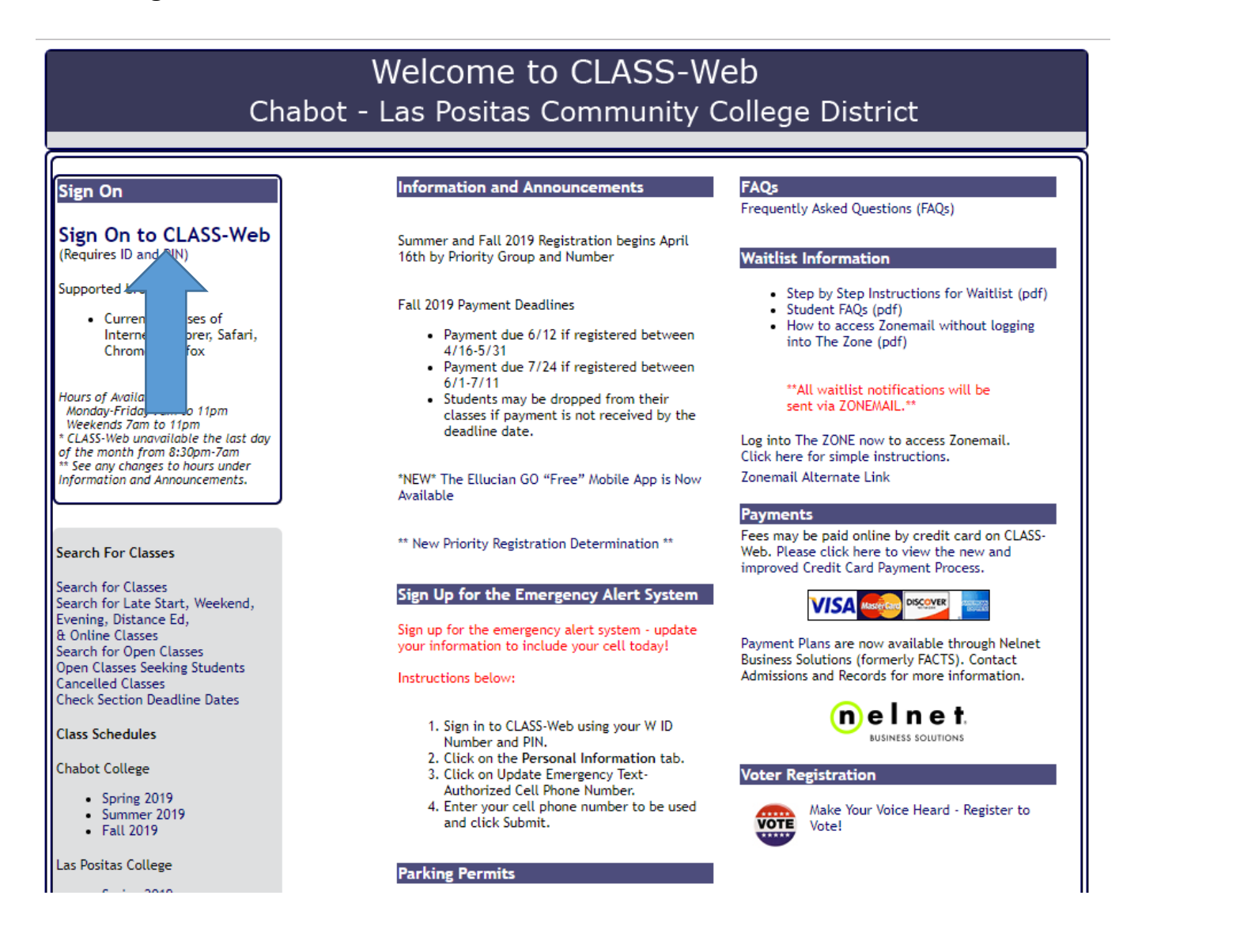

#### In the User Name field enter your W#

In the Password field enter your password. If this is your first time logging into CLASS-Web, your password is your date of birth in six digit format MMDDYY

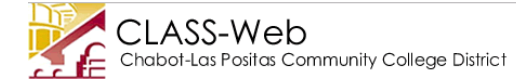

CLASS-Web Login

💶 Please enter your 9-digit User Identification Number ("W" ID or your SSN) and your 6-digit NUMBER Personal Identification Number (PIN). When finished, click Login. If you have any questions regarding what to enter, please read What is my User ID/PIN?

HELP EXIT

If you have forgotten your PIN, enter your User ID first, then click Forgot PIN?

You have five attempts to correctly enter your User ID and PIN before your online account becomes disabled.

When you have finished using CLASS-Web, please Exit and close your browser to protect your privacy.

|        | Fall 2019 Payment Deadline                                                                              |
|--------|----------------------------------------------------------------------------------------------------|
|        | Payment due 6/12 if registered between 4/16-5/31 Payment due 7/24 if registered between 6/1-7/11        |
|        | Important: Students MAY be dropped from their classes if payment is not received by this deadline date. |
|        |                                                                                                    |
| User I | ID: e.g. W87654321                                                                                      |
| PIN:   | e.g. 123456                                                                                             |
| Logi   | n Forgot PIN?                                                                                           |

RELEASE: 8.8.3

© 2019 Ellucian Company L.P. and its affiliates.

This software contains confidential and proprietary information of Ellucian or its subsidiaries. Use of this software is limited to Ellucian licensees, and is subject to the terms and conditions of one or more written license agreements between Ellucian and such licensees.

## Select the Student Services tab

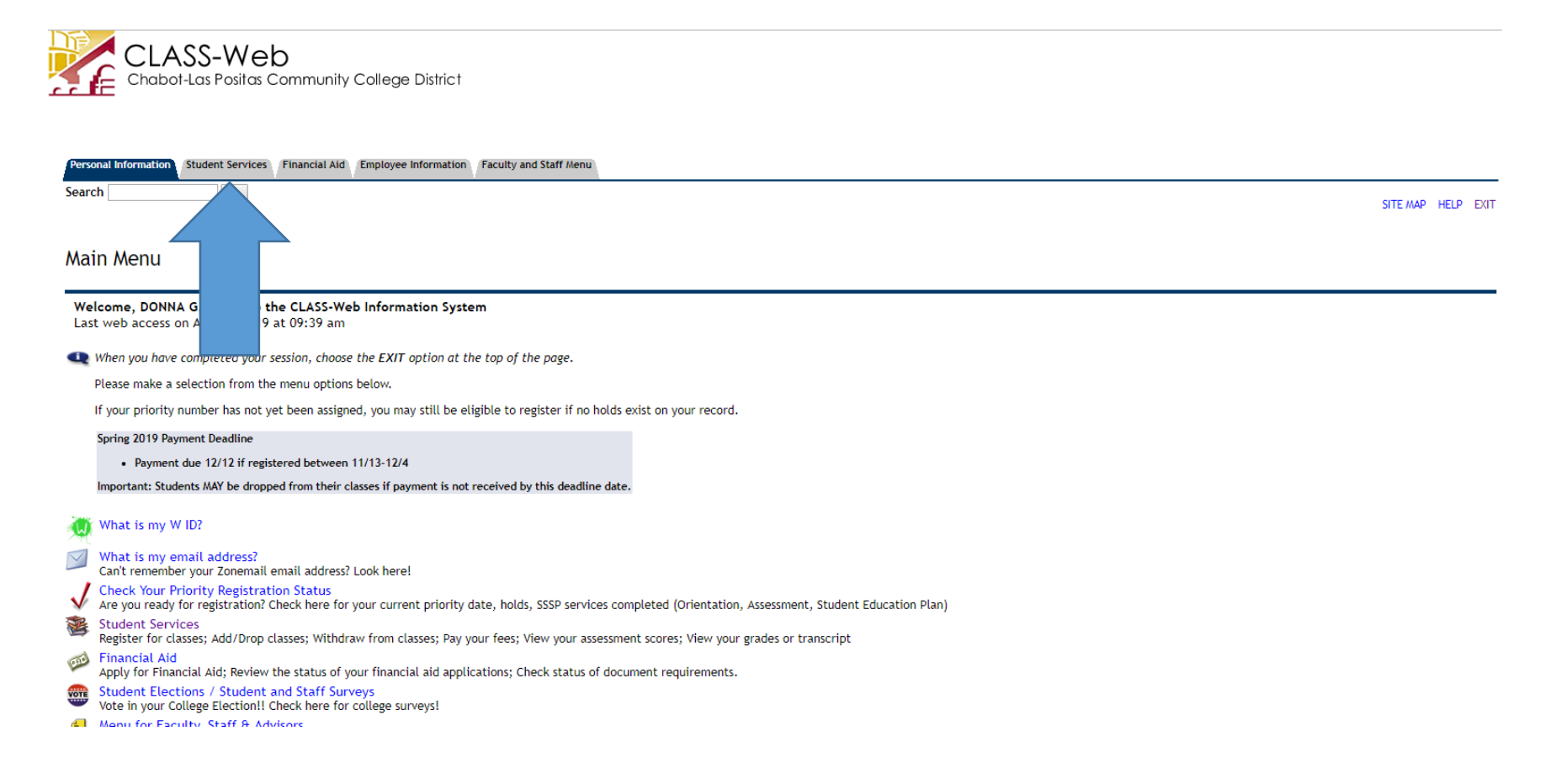

## Select "Las Positas College English Guided Self-Placement"

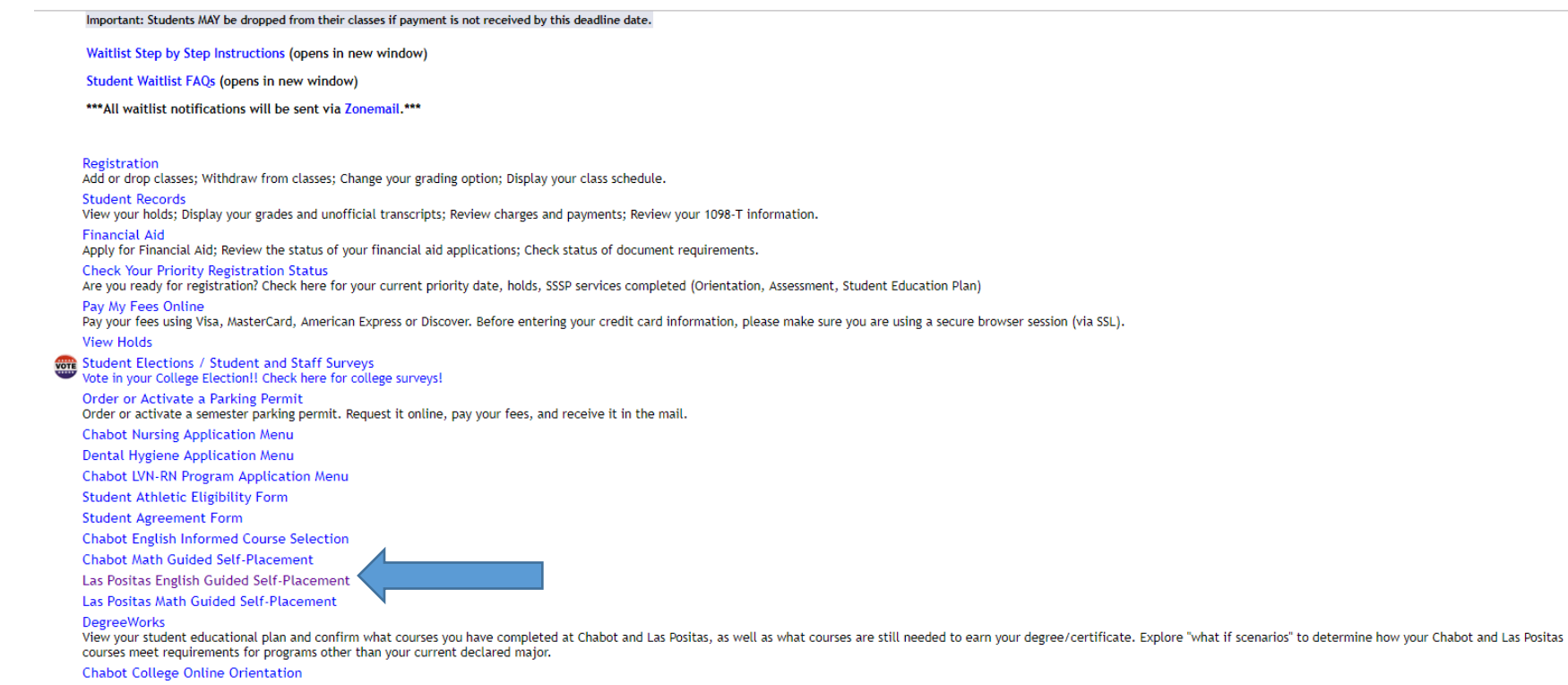

Las Positas College Online Orientation

## Select Submit

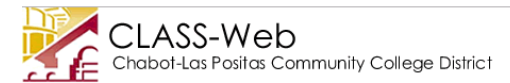

| Personal Information | Student Services | Financial Aid | Employee Information | Faculty and Staff Menu |
|----------------------|------------------|---------------|----------------------|------------------------|
| Search               | Go               |               |                      |                        |

RETURN TO MENU SITE MAP HELP EXIT

Las Positas College English Guided Self-Placement

Assessment for placement is one of the critical steps to help students start on a successful pathway in college. It is critical that you understand your placement options and your rights to access transfer level coursework. Research shows that a high school grade point average is the strongest predictor of performance in college-level coursework. This website will guide you through placement by asking you about high school completion and GPA, using multiple measures and sharing information about course options with you.

The English Guided Self-Placement will utilize high school completion and GPA for first level transfer placement.

The English Multiple Measures Placement will utilize AP scores and/or previous college coursework for second level transfer placement.

You may explore both options to discover your optimum placement level.

| Select Campus:                                     | Las Positas College 🔻             |
|----------------------------------------------------|-----------------------------------|
| Select Guided Self Placement or Multiple Measures: | LPC English Guided Self-Placement |
| Submit                                             |                                   |
| RELEASE: 8.12.CLP.1                                |                                   |

# Select the option that applies to you.

| CLASS-Web<br>Chabot-Las Positas Community College District                                                    |                                                                                        |  |  |  |  |  |
|----------------------------------------------------------------------------------------------------|----------------------------------------------------------------------------------------|--|--|--|--|--|
| Personal Information Student Services Financial Aid Employee Information Faculty and Staff Menu               | RETURN TO MENU SITE MAP HELP EXIT                                                      |  |  |  |  |  |
| Las Positas College English Guided Self-Placement                                                             |                                                                                        |  |  |  |  |  |
| Please answer the following questions to determine your English guided self-placement recommendation.         |                                                                                        |  |  |  |  |  |
| * Required field.                                                                                             |                                                                                        |  |  |  |  |  |
| * Which option best describes your education background by the term you begin classes at Las Positas College? | ۲                                                                                      |  |  |  |  |  |
| CONTINUE                                                                                                    | school diploma or the equivalent                                                       |  |  |  |  |  |
| I will be a high so                                                                                           | hool concurrent enrollment student<br>ed a diploma from high school, or the equivalent |  |  |  |  |  |
| © 2019 Ellucian Company L.P. and its affiliates.                                                              |                                                                                        |  |  |  |  |  |

# **Choose Yes or No**

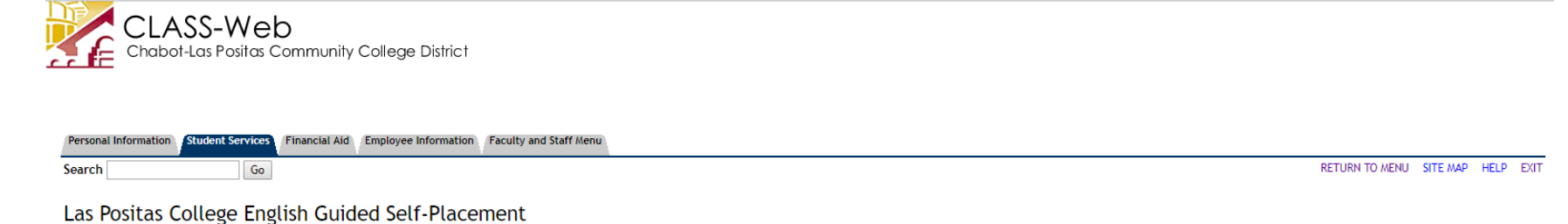

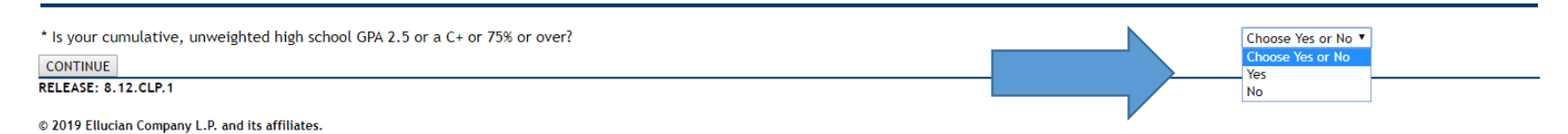

This is your placement! You can now register for your course. Select "Schedule my Student Education Plan meeting with a counselor" if you are a new student to attend a group Program Planning meeting. The meeting will help you select your courses for the next semester and create an education plan for you!

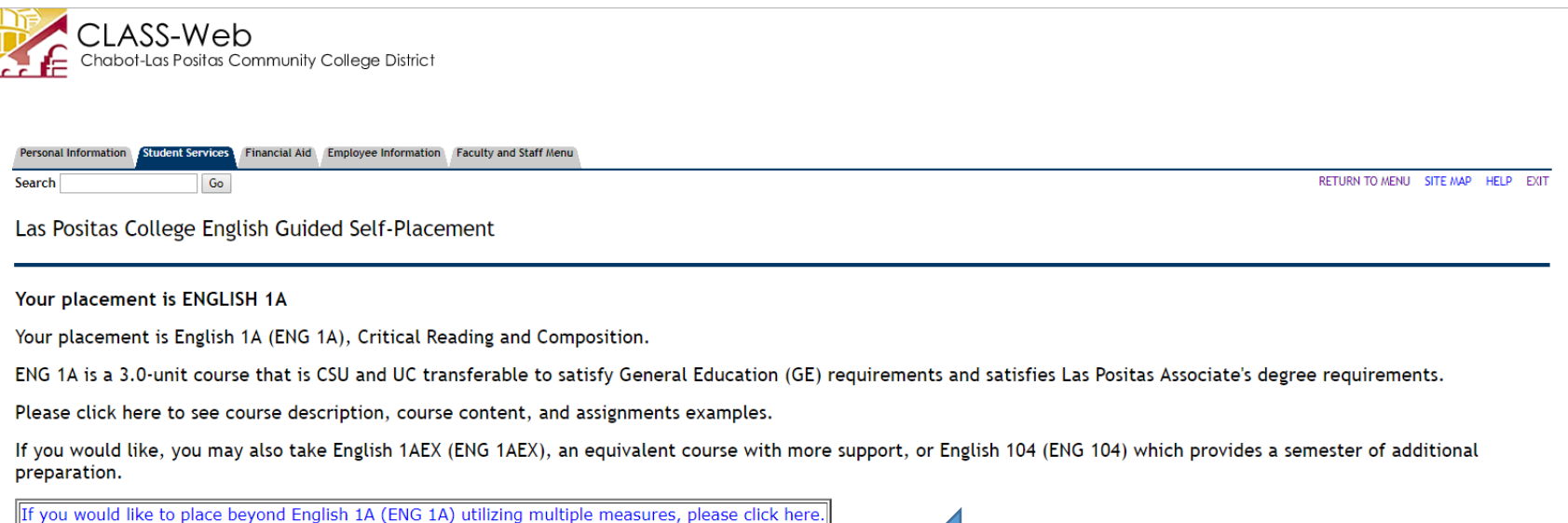

Sign up for a Student Education Plan meeting with a counselor.

EXIT above to close this application.

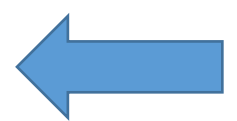